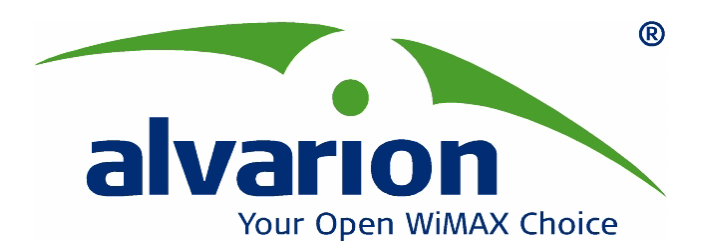

# Smart Card Writer/Reader

**User Manual** 

SW Version 4.1 June 2007 P/N 214591

### **Document History**

| Торіс                                     | Description                    | Date Issued             |
|-------------------------------------------|--------------------------------|-------------------------|
| This is the first publication of this man | ual.                           | February 2007           |
| Omnikey support                           | Support of new SCWriter added. | Version 4.1, April 2007 |
| Section 3                                 |                                |                         |
| Uninstalling the application              | Added information              | Version 4.1, April 2007 |
| Section 4                                 |                                |                         |
| User Info                                 | Confirm password - added field | Version 4.1, April 2007 |
| Section 6.1                               |                                |                         |
|                                           |                                |                         |
|                                           |                                |                         |
|                                           |                                |                         |
|                                           |                                |                         |
|                                           |                                |                         |
|                                           |                                |                         |
|                                           |                                |                         |
|                                           |                                |                         |
|                                           |                                |                         |
|                                           |                                |                         |
|                                           |                                |                         |
|                                           |                                |                         |

### Legal Rights

© Copyright 2007 Alvarion Ltd. All rights reserved.

The material contained herein is proprietary, privileged, and confidential and owned by Alvarion or its third party licensors. No disclosure thereof shall be made to third parties without the express written permission of Alvarion Ltd.

Alvarion Ltd. reserves the right to alter the equipment specifications and descriptions in this publication without prior notice. No part of this publication shall be deemed to be part of any contract or warranty unless specifically incorporated by reference into such contract or warranty.

### Trade Names

Alvarion<sup>®</sup>, BreezeCOM<sup>®</sup>, WALKair<sup>®</sup>, WALKnet<sup>®</sup>, BreezeNET<sup>®</sup>, BreezeACCESS<sup>®</sup>, BreezeMANAGE<sup>™</sup>, BreezeLINK<sup>®</sup>, BreezeConfig<sup>™</sup>, BreezeMAX<sup>™</sup>, AlvariSTAR<sup>™</sup>, BreezeLITE<sup>™</sup>, AlvariCRAFT<sup>™</sup>, MGW<sup>™</sup>, eMGW<sup>™</sup>, and/or other products and/or services referenced here in are either registered trademarks, trademarks or service marks of Alvarion Ltd.

All other names are or may be the trademarks of their respective owners.

### Statement of Conditions

The information contained in this manual is subject to change without notice. Alvarion Ltd. shall not be liable for errors contained herein or for incidental or consequential damages in connection with the furnishing, performance, or use of this manual or equipment supplied with it.

### Warranties and Disclaimers

All Alvarion Ltd. ("Alvarion") products purchased from Alvarion or through any of Alvarion's authorized resellers are subject to the following warranty and product liability terms and conditions.

### **Exclusive Warranty**

(a) Alvarion warrants that the Product hardware it supplies and the tangible media on which any software is installed, under normal use and conditions, will be free from significant defects in materials and workmanship for a period of fourteen (14) months from the date of shipment of a given Product to Purchaser (the "Warranty Period"). Alvarion will, at its sole option and as Purchaser's sole remedy, repair or replace any defective Product in accordance with Alvarion' standard R&R procedure.

(b) With respect to the Firmware, Alvarion warrants the correct functionality according to the attached documentation, for a period of fourteen (14) month from

invoice date (the "Warranty Period")". During the Warranty Period, Alvarion may release to its Customers firmware updates, which include additional performance improvements and/or bug fixes, upon availability (the "Warranty"). Bug fixes, temporary patches and/or workarounds may be supplied as Firmware updates.

Additional hardware, if required, to install or use Firmware updates must be purchased by the Customer. Alvarion will be obligated to support solely the two (2) most recent Software major releases.

ALVARION SHALL NOT BE LIABLE UNDER THIS WARRANTY IF ITS TESTING AND EXAMINATION DISCLOSE THAT THE ALLEGED DEFECT IN THE PRODUCT DOES NOT EXIST OR WAS CAUSED BY PURCHASER'S OR ANY THIRD PERSON'S MISUSE, NEGLIGENCE, IMPROPER INSTALLATION OR IMPROPER TESTING, UNAUTHORIZED ATTEMPTS TO REPAIR, OR ANY OTHER CAUSE BEYOND THE RANGE OF THE INTENDED USE, OR BY ACCIDENT, FIRE, LIGHTNING OR OTHER HAZARD.

### Disclaimer

(a) The Software is sold on an "AS IS" basis. Alvarion, its affiliates or its licensors MAKE NO WARRANTIES, WHATSOEVER, WHETHER EXPRESS OR IMPLIED, WITH RESPECT TO THE SOFTWARE AND THE ACCOMPANYING DOCUMENTATION. ALVARION SPECIFICALLY DISCLAIMS ALL IMPLIED WARRANTIES OF MERCHANTABILITY AND FITNESS FOR A PARTICULAR PURPOSE AND NON-INFRINGEMENT WITH RESPECT TO THE SOFTWARE. UNITS OF PRODUCT (INCLUDING ALL THE SOFTWARE) DELIVERED TO PURCHASER HEREUNDER ARE NOT FAULT-TOLERANT AND ARE NOT DESIGNED. MANUFACTURED OR INTENDED FOR USE OR RESALE IN APPLICATIONS WHERE THE FAILURE, MALFUNCTION OR INACCURACY OF PRODUCTS CARRIES A RISK OF DEATH OR BODILY INJURY OR SEVERE PHYSICAL OR ENVIRONMENTAL DAMAGE ("HIGH RISK ACTIVITIES"). HIGH RISK ACTIVITIES MAY INCLUDE, BUT ARE NOT LIMITED TO, USE AS PART OF ON-LINE CONTROL SYSTEMS IN HAZARDOUS ENVIRONMENTS REQUIRING FAIL-SAFE PERFORMANCE, SUCH AS IN THE OPERATION OF NUCLEAR FACILITIES, AIRCRAFT NAVIGATION OR COMMUNICATION SYSTEMS, AIR TRAFFIC CONTROL, LIFE SUPPORT MACHINES, WEAPONS SYSTEMS OR OTHER APPLICATIONS REPRESENTING A SIMILAR DEGREE OF POTENTIAL HAZARD. ALVARION SPECIFICALLY DISCLAIMS ANY EXPRESS OR IMPLIED WARRANTY OF FITNESS FOR HIGH RISK ACTIVITIES.

(b) PURCHASER'S SOLE REMEDY FOR BREACH OF THE EXPRESS WARRANTIES ABOVE SHALL BE REPLACEMENT OR REFUND OF THE PURCHASE PRICE AS SPECIFIED ABOVE, AT ALVARION'S OPTION. TO THE FULLEST EXTENT ALLOWED BY LAW, THE WARRANTIES AND REMEDIES SET FORTH IN THIS AGREEMENT ARE EXCLUSIVE AND IN LIEU OF ALL OTHER WARRANTIES OR CONDITIONS, EXPRESS OR IMPLIED, EITHER IN FACT OR BY OPERATION OF LAW, STATUTORY OR OTHERWISE, INCLUDING BUT NOT LIMITED TO WARRANTIES, TERMS OR CONDITIONS OF MERCHANTABILITY, FITNESS FOR A PARTICULAR PURPOSE, SATISFACTORY QUALITY, CORRESPONDENCE WITH DESCRIPTION, NON-INFRINGEMENT, AND ACCURACY OF INFORMATION GENERATED. ALL OF WHICH ARE EXPRESSLY DISCLAIMED. ALVARION' WARRANTIES HEREIN RUN ONLY TO PURCHASER, AND ARE NOT EXTENDED TO ANY THIRD PARTIES. ALVARION NEITHER ASSUMES NOR AUTHORIZES ANY OTHER PERSON TO ASSUME FOR IT ANY OTHER LIABILITY IN CONNECTION WITH THE SALE, INSTALLATION, MAINTENANCE OR USE OF ITS PRODUCTS.

### **Limitation of Liability**

(a) ALVARION SHALL NOT BE LIABLE TO THE PURCHASER OR TO ANY THIRD PARTY, FOR ANY LOSS OF PROFITS, LOSS OF USE, INTERRUPTION OF BUSINESS OR FOR ANY INDIRECT, SPECIAL, INCIDENTAL, PUNITIVE OR CONSEQUENTIAL DAMAGES OF ANY KIND, WHETHER ARISING UNDER BREACH OF CONTRACT, TORT (INCLUDING NEGLIGENCE), STRICT LIABILITY OR OTHERWISE AND WHETHER BASED ON THIS AGREEMENT OR OTHERWISE, EVEN IF ADVISED OF THE POSSIBILITY OF SUCH DAMAGES.

(b) TO THE EXTENT PERMITTED BY APPLICABLE LAW, IN NO EVENT SHALL THE LIABILITY FOR DAMAGES HEREUNDER OF ALVARION OR ITS EMPLOYEES OR AGENTS EXCEED THE PURCHASE PRICE PAID FOR THE PRODUCT BY PURCHASER, NOR SHALL THE AGGREGATE LIABILITY FOR DAMAGES TO ALL PARTIES REGARDING ANY PRODUCT EXCEED THE PURCHASE PRICE PAID FOR THAT PRODUCT BY THAT PARTY (EXCEPT IN THE CASE OF A BREACH OF A PARTY'S CONFIDENTIALITY OBLIGATIONS).

### Important Notice

This user manual is delivered subject to the following conditions and restrictions:

- This manual contains proprietary information belonging to Alvarion Ltd. Such information is supplied solely for the purpose of assisting properly authorized users of the respective Alvarion products.
- No part of its contents may be used for any other purpose, disclosed to any person or firm or reproduced by any means, electronic and mechanical, without the express prior written permission of Alvarion Ltd.
- The text and graphics are for the purpose of illustration and reference only. The specifications on which they are based are subject to change without notice.
- The software described in this document is furnished under a license. The software may be used or copied only in accordance with the terms of that license.
- Information in this document is subject to change without notice. Corporate and individual names and data used in examples herein are fictitious unless otherwise noted.
- Alvarion Ltd. reserves the right to alter the equipment specifications and descriptions in this publication without prior notice. No part of this publication shall be deemed to be part of any contract or warranty unless specifically incorporated by reference into such contract or warranty.
- The information contained herein is merely descriptive in nature, and does not constitute an offer for the sale of the product described herein.
- Any changes or modifications of equipment, including opening of the equipment not expressly approved by Alvarion Ltd. will void equipment warranty and any repair thereafter shall be charged for. It could also void the user's authority to operate the equipment.

# About This Manual

This manual describes the Smart Card Writer/Reader Application, how to install it, and how to use it to write configuration files and save the configuration onto a standard SIM card.

The manual covers the following options:

- Installing and uninstalling the Smart Card Writer/Reader Application, Section 3
- Accessing the Application, logging in and switching users, Section 5
- Introducing the Smart Card Writer/Reader Application, Section 6
- Using the application, Section 7:
  - ♦ "Creating Configuration Files (Administrator Only)" Section 7.1
  - $\diamond$  "Loading Configuration Files" Section 7.2
  - ♦ "Saving a Configuration on a Smart Card (Sales Only)" Section 7.3
  - ♦ "Reading Information from a Smart Card" Section 7.4

## Contents

| Chapter 1 - Introduction                                         |    |
|------------------------------------------------------------------|----|
| Chapter 2 - Minimum Requirements                                 |    |
| Chapter 3 - Installing the Smart Card Writer/Reader Application  |    |
| Chapter 4 - Uninstalling the Application                         |    |
| Chapter 5 - Accessing the Application                            |    |
| 5.1 Logging In                                                   | 5  |
| 5.2 Switching User                                               | 6  |
| Chapter 6 - Introducing the Smart Card Writer/Reader Application |    |
| 6.1 User Information Tab                                         | 9  |
| 6.2 Scanning and Ethernet Tab                                    | 9  |
| 6.3 Link Settings                                                | 10 |
| Chapter 7 - Using the Application                                |    |
| 7.1 Creating Configuration Files (Administrator Only)            | 11 |
| 7.2 Loading Configuration Files                                  | 12 |
| 7.3 Saving a Configuration on a Smart Card (Sales Only)          | 13 |
| 7.4 Reading Information from a Smart Card                        | 14 |
|                                                                  |    |

### 1. Introduction

The Smart Card Writer/Reader Application provides an easy to use interface for generating and editing configuration files, and enables to store the configuration data onto a standard smart card using SCM Microsystems' SCR335/355/3310 smart card reader and/or Omnikey's CardMan 3121.

### 2. Minimum Requirements

Before installing the application, make sure you have the following available on your computer:

- RAM: 256 MB
- Available disk space: 350 MB
- Windows 2000, XP, or 2003
- USB 1.1 or above
- Windows Installer 3.0 or higher
- Internet Explorer 5.01 or later

### Installing the Smart Card Writer/Reader Application

The executable file (Setup.exe) is available in the Installation CD supplied with the application. The installation wizards will guide you through the installation. With the application, the Microsoft.NET platform and the Smart Card Writer drivers are also installed, if they are not already installed on your computer. You will be prompted to accept the terms and conditions for each of the installed components. Follow the instructions on the screen.

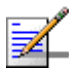

3.

#### NOTE

The installation may take several minutes, depending on the components installed.

You will be prompted to install the SCR3xx Reader driver (Figure 1).

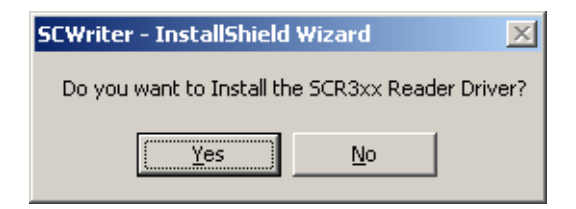

#### Figure 1: Install SCM Microsystems' SCR3xx Drivers

If you are using Microsystems' smart card reader, click **Yes** to install the drivers.

If you are using Omnikey's CardMan, click No.

You will be prompted to install the CardMan drivers (Figure 2).

| SCWriter - InstallShield Wi  | izard          | X            |
|------------------------------|----------------|--------------|
| Do you want to Install the C | lardMan3x21 Re | ader Driver? |
| ( <u>Y</u> es                | No             |              |

#### Figure 2: Install Omnikey's CardMan Drivers

If you are using the Omnieky CardMan, click **Yes**. Otherwise, click **No**.

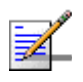

### NOTE

You can install only the drivers for the smart card reader that you use, the drivers for both smart card readers, or not install any drivers at all.

The smart card reader will not work properly unless you install the drivers on your computer.

During installation, the Customer Information window is displayed:

| 🔂 SCR33xx USB Smartcard Reader - In | stallShield Wia    | zard   | ×      |
|-------------------------------------|--------------------|--------|--------|
| Customer Information                |                    |        |        |
| Please enter your information.      |                    |        |        |
| Liser Name:                         |                    |        |        |
|                                     |                    |        |        |
| Organization:                       |                    |        |        |
|                                     |                    |        |        |
|                                     |                    |        |        |
|                                     |                    |        |        |
| Install this application for:       |                    |        |        |
| Anyone who uses this cor            | nputer (all users) | )      |        |
| Only for <u>me</u> ()               |                    |        |        |
| To the Web to ful                   |                    |        |        |
| Instalioneia                        | < Pack             | Nexts  | Capcal |
| _                                   |                    | Mext > |        |

**Figure 3: Customer Information Window** 

Enter your User Name and the name of your organization. In the *Install this application for:* area, it is recommended to select **Anyone who uses this computer** (the default option). Alternatively, you can limit user's access to the application to the specified user.

Click **Next** to continue. The Setup Type window is displayed.

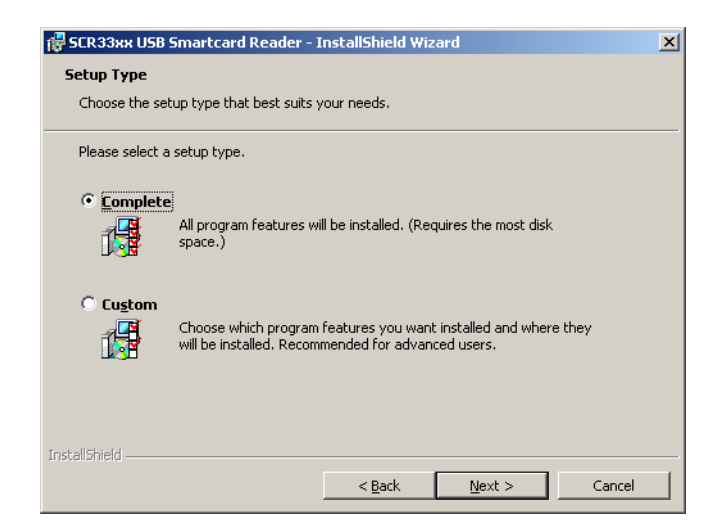

Figure 4: Setup Type Window

It is recommended to select the Complete installation. All program features will be installed.

When the installation is complete, you may be prompted to restart your computer.

The Fix PC/SC window is displayed:

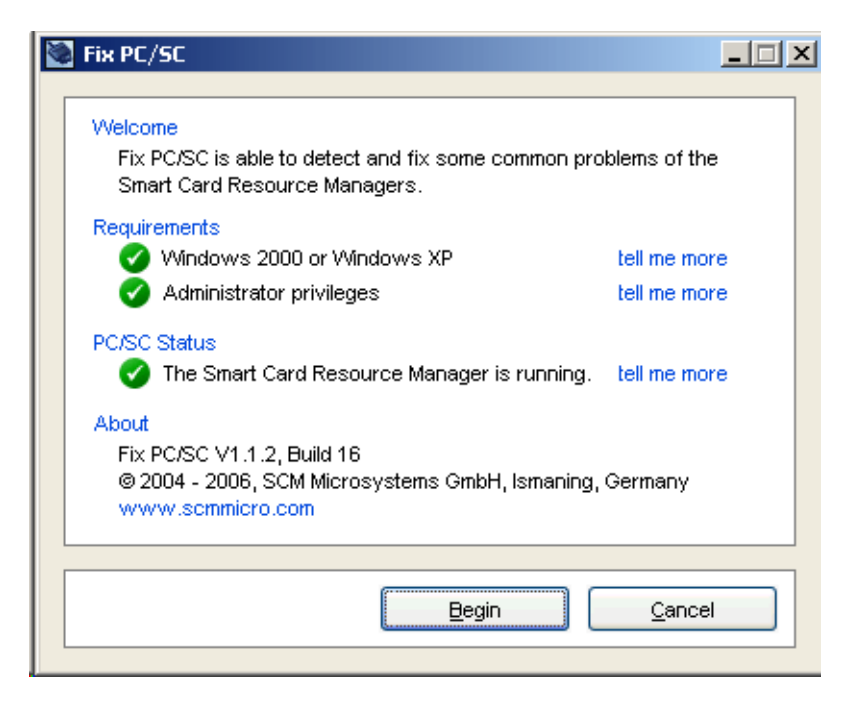

#### Figure 5: Fix PC/SC Window

Click on **Begin** to activate problem detection. When done, click **OK** to close the report window and **Cancel** to close the Fix PC/SC Window.

### 4. Uninstalling the Application

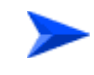

#### To uninstall the Smart Card Writer/Reader Application:

1 When installing the Smart Card Writer/Reader Application, you will be prompted to uninstall a previously installed version.

Alternatively, from the Windows *Start* menu, select *Programs* > *Smart Card Writer* > *Uninstall Smart Card Writer*.

- Click Yes to uninstall the application and then Yes, to uninstall the drivers.You can also skip the removal of the drivers.
- **3** During the uninstall process of the SCR3xx Reader, the following window is displayed:

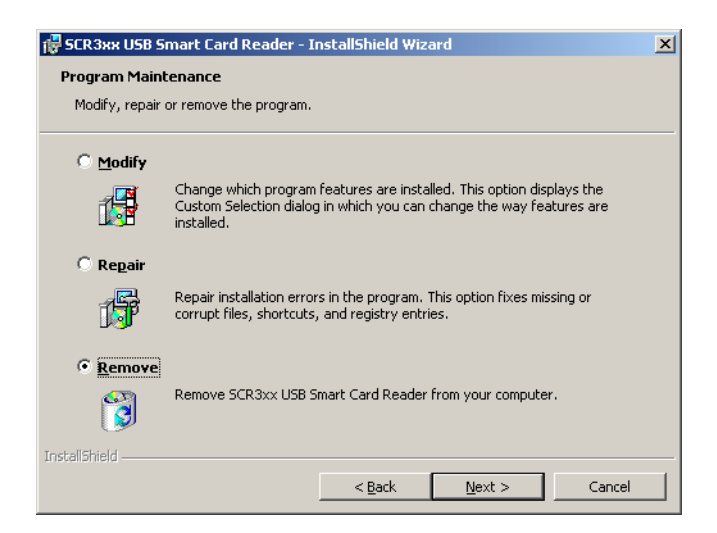

Figure 6: Uninstalling the SCR3xx Reader

- 4 Select **Remove**, and click **Next**. Follow the instructions on the screen.
- **5** After the uninstallation is complete, restart the computer to complete the installation.

### 5. Accessing the Application

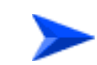

### To access the application:

From the Windows *Start* menu, select *Programs* > *Smart Card Writer* > *Smart Card Writer*. The Login window is displayed.

### 5.1 Logging In

1 Select a user name and enter the password at the login prompt (Figure 7), as follows:

| User Mode     | Password (Case Sensitive) | Access Rights                                                                       |
|---------------|---------------------------|-------------------------------------------------------------------------------------|
| Administrator | admin                     | Write configuration, Save configuration,<br>Load configuration, Read Smart Card     |
| Sales         | sales                     | Load configuration, write User<br>Information, Read Smart Card, Write<br>Smart Card |

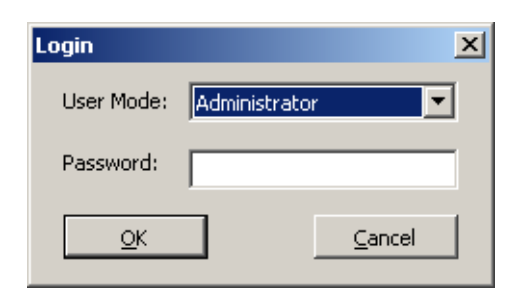

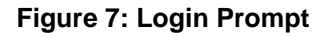

2 Click OK.

### 5.2 Switching User

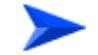

#### To switch user:

Click on **Login** at the top left corner. The login prompt is displayed. See Section 5.1.

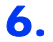

### Introducing the Smart Card Writer/Reader Application

Following successful login, the application opens. The display depends on the user mode (see Section 5.1).

| 🛛 Smart Card Writer/Reader Application - Administrator Mode 🛛 🛶 🧰 Title Bar |                              |                                    |                      |
|-----------------------------------------------------------------------------|------------------------------|------------------------------------|----------------------|
| Login About                                                                 | Menu Ba                      | r                                  |                      |
|                                                                             |                              | •                                  | Control Buttons      |
|                                                                             | SU Self Install 2.3GHz 💌     | Read Smart Card                    | Save File Load File  |
|                                                                             | User Information Scanning ar | d Ethernet   Link Settings   🛛 🛶 🛶 | — Tab Selection Area |
| Band Selection List                                                         | Location:                    |                                    |                      |
|                                                                             | User Name :                  |                                    |                      |
|                                                                             | Password:                    |                                    |                      |
|                                                                             | Confirm Password:            |                                    |                      |
|                                                                             | Organization:                |                                    |                      |
|                                                                             | Address:                     |                                    |                      |
| Jer - An                                                                    | Country:                     |                                    |                      |
| J1                                                                          | Sele                         | ected Tab Area                     |                      |
| R                                                                           |                              |                                    | Error Message Area   |

Figure 8: The Main Window

The Smart Card Writer/Reader Application comprises the following elements:

- Title Bar: Identifies the application's name and indicates entry mode (Administrator/Sales). It also includes standard icons for minimizing or closing the application.
- Menu Bar: Includes the following menus:
  - $\diamond$  Login: Enables to switch user (see Section 5.2)
  - ♦ About: Opens the About window, displaying copyright information, the application's SW version and the release date.

| About                                                   | × |
|---------------------------------------------------------|---|
| All Rights Reserved                                     |   |
| Application Version: 4.1.0.4<br>Release Date: 23/4/2007 |   |
| XML Version: 2.6                                        |   |
| AVSM DLL Version: 2.4                                   |   |
| Setup Version: 4.1.0.6                                  |   |
| <u>o</u> ĸ                                              |   |

Figure 9: About

- **Tab Selection Area: The Tab Selection Area comprises three tabs:** 
  - ♦ "User Information Tab" on page 9
  - ♦ "Scanning and Ethernet Tab" on page 9
  - $\diamondsuit$  "Link Settings" on page 10
- Selected Tab Area: The Selected Tab Area is a workspace that varies according to the selected tab, enabling to modify specific parameters, depending on user rights.
- Band Selection List: The band selection list includes pre-configurations according to the selected band. This configuration must be defined to create new configuration files.
- Control Buttons:
  - Write Smart Card: (Sales only) Writes the configuration information onto the smart card.
  - Read Smart Card: Reads the smart card. The information stored on the smart card is displayed on screen.
  - Save File: (Administrator only) Saves the configuration to file (with the extension .cfg).
  - Load File: Loads information from an external configuration file. The information is displayed on screen.

Error message area: Displays error messages on missing parameters and wrong values entered. The relevant field is highlighted in red.

### 6.1 User Information Tab

The User Information tab enables to enter the user information necessary for proper authentication.

| SU Self Install 2.3GHz 💌           | Read Smart Card Save File | Load File |
|------------------------------------|---------------------------|-----------|
| User Information Scanning and Ethe | ernet Link Settings       |           |
| Location:                          |                           |           |
| User Name:                         |                           |           |
| Password:                          |                           |           |
| Confirm Password:                  |                           |           |
| Organization:                      |                           |           |
| Address:                           |                           |           |
| Country:                           |                           |           |
|                                    |                           |           |
|                                    |                           |           |
|                                    |                           |           |
|                                    |                           |           |
|                                    |                           |           |
|                                    |                           |           |

#### Figure 10: User Information Tab

In Administrator mode, the User Name and Password are grayed. All other parameters are editable. In Sales mode, all parameters are editable except Location, which is determined by the loaded file.

For information on the parameters, refer to the CPEs Product Manual.

### 6.2 Scanning and Ethernet Tab

The Scanning and Ethernet tab enables the administrator to enter the frequency scanning range, the bandwidth, and specify discrete frequencies and port negotiation mode. When logged in as Sales, these parameters are grayed. For more information on these parameters, refer to the *BreezeMAX CPEs Product Manual*.

| SU Self Install 2.3GHz             | Read SIM Save File Load          | File     |
|------------------------------------|----------------------------------|----------|
| User Information Scanning and Ethe | ernet Link Settings              |          |
| Scanning Start Frequency:          | 2301750 KHz                      | 4        |
| Scanning Stop Frequency:           | 2358250 KHz                      |          |
| Scanning Main Steps:               | 875 <b>•</b> KHz                 |          |
| Scanning Steps Bitmap:             | ▼ 0 ▼ 125 ▼ 250 ▼ 375            |          |
|                                    | ☑ 500 ☑ 625 ☑ 750 ☑ 875/1250 KHz |          |
| Scanning Discrete Frequencies:     | 1 2 3                            |          |
|                                    | 4 5 6                            |          |
|                                    | 7 8 9                            |          |
|                                    | 10 KHz                           |          |
| Bandwidth:                         | 3.5 <b>M</b> Hz                  |          |
|                                    |                                  | <u> </u> |
|                                    |                                  |          |
|                                    |                                  |          |

#### Figure 11: Scanning and Ethernet Tab

### 6.3 Link Settings

The Link Settings tab enables the administrator to select an antenna, enable/disable the Best AU feature, and enter Base Station ID and AU ID parameters. When logged in as Sales, these parameters are grayed. For more information on these parameters, refer to the *BreezeMAX CPEs Product Manual*.

| SU Self Install 2.3GHz             | Read SIM Save File Load File |
|------------------------------------|------------------------------|
| User Information Scanning and Ethe | ernet Link Settings          |
| Antenna Select:                    | Auto                         |
| Best AU Option:                    | Enable                       |
| Base Station ID:                   | 186 190 0 0 250 206          |
| Base Station ID Mask:              | 255 255 255 0 0 0            |
| Preferred AU ID:                   | 186 190 0 0 250 206          |
| Preferred AU Mask:                 | 255 255 255 0 0 0            |
|                                    |                              |
|                                    |                              |
|                                    |                              |
|                                    |                              |
|                                    |                              |
|                                    |                              |
|                                    |                              |

#### Figure 12: Link Settings Tab

### 7. Using the Application

Using the Smart Card Writer/Reader Application, you can perform the following operations:

- Create new configuration files, Section 7.1
- Loading existing configuration files, Section 7.2
- Write the configuration parameters onto a smart card, Section 7.3
- Read a smart card, Section 7.4.

### 7.1 Creating Configuration Files (Administrator Only)

Configuration files are ASCII text files that contain settings for many of the Si CPE configuration parameters. You can customize your own set of configuration files according to your specific needs (for example according to locations). These files can later be loaded to the application and saved on a standard smart card. Only the Administrator can create configuration files.

#### To create a new configuration file:

- 1 Select a band from the Band Selection List. This will display the default parameters and the frequency range for that band. You can edit these parameters as necessary, but you will not be able to save a frequency outside the range defined by the selected band.
- 2 Enter the parameters in all three tabs (see Section 6).

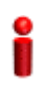

### IMPORTANT

Selecting a different band will discard any changes to the parameters.

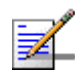

### NOTE

In the User Information tab, the User Name and Password are not available to the administrator. They will be filled in by the sales person.

- **3** Click **Save File** to save the parameters as a configuration file (with a .cfg extension).
- 4 Browse to the location where you want to store the configuration files, enter a unique name for the file (extension .cfg) and click **Save**. It is recommended to give the files meaningful names that represent the coverage area (e.g., names of cities, regions, etc.). Along with the configuration file (.cfg), a signature file (.sig) is also generated. This file is used for security and needs to be saved with the configuration file.

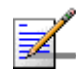

#### NOTE

The default folder for the configuration files is in the Smart Card Writer folder.

5 Repeat this procedure for any number of configuration files.

### 7.2 Loading Configuration Files

The loading of configuration files serves the sales person when writing a smart card, and the administrator when creating a configuration file based on an existing configuration file. The parameters stored in the configuration file are displayed on screen, in the various tabs.

#### To load an existing configuration file:

- 1 Select a band from the Band Selection List.
- 2 Click on Load File.
- **3** The default folder for the configuration files is in the Smart Card Writer folder. If the files are not stored in the default folder, browse to the location where the configuration files are stored and select the required file.
- 4 Click **Open** to load the information to the Smart Card Writer/Reader Application.
- **5** Proceed as follows:
  - ♦ Administrator change the values of the parameters and save as a new configuration file (see Section 7.1)
  - Sales enter the user information and write to the smart card (see Section 7.3).

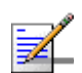

### NOTE

If the signature file (.sig) was not saved with the configuration file (.cfg), this procedure will not work.

At the end of the process, a "Successful" operation message is displayed in the error message area.

### 7.3 Saving a Configuration on a Smart Card (Sales Only)

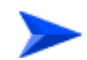

#### To save the configuration on a smart card:

- 1 Connect the Smart Card Writer to your computer's USB port.
- 2 Log in as Sales (password: sales)
- **3** Select a band from the Band Selection List.
- 4 Load the configuration file (see Section 7.2).
- 5 Enter the User Information (User Name, Password, and optionally Organization and Country).

- 6 Insert a smart card to the Smart Card Writer. Make sure that the smart card faces the same direction as the Smart Card Writer's LED.
- 7 Click Write Smart Card. The configuration is saved on the smart card.

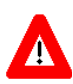

#### CAUTION

Do not remove the smart card and do not disconnect the Smart Card Writer while writing to the smart card (while green LED is blinking). This may damage your data and may permanently damage the smart card.

8 It is recommended to check that the configuration has been saved on the smart card (see Section 7.4). It is also recommended to check the smart card by inserting it into the WiMAX modem.

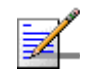

### NOTE

The smart card is rewritable. You can overwrite the stored information numerous times.

### 7.4

### Reading Information from a Smart Card

You can use the Smart Card Writer/Reader Application to read the information stored on the smart card, in order to check that the information was properly saved on it.

- 1 Select a band from the Band Selection List.
- 2 Make sure that the Smart Card Writer is properly connected to your computer and insert the smart card into the designated slot, with the smart card facing the same direction as the Smart Card Writer's LED.
- 3 Click **Read Smart Card**. The information is displayed on screen. You can modify any parameter and save onto the rewritable smart card.

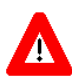

#### CAUTION

Do not remove the smart card and do not disconnect the Smart Card Writer while reading from the smart card. This may damage your data and may permanently damage the smart card.